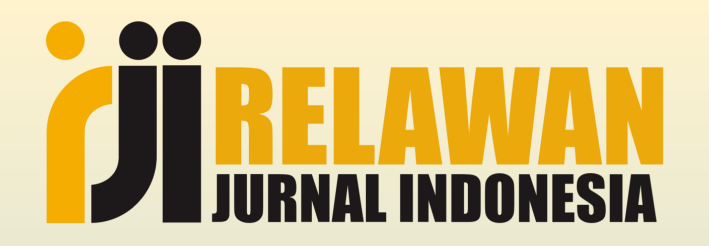

# Setting & Aktivasi DOI

Muhammad Yunus, S.Kom., M.Kom.

Disampaikan pada Acara Sosialisasi Setting & Aktivasi DOI RJI, 12 Mei 2023

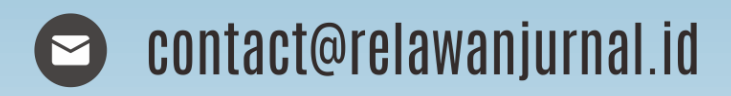

https://www.relawanjurnal.id

## Profil

- Tim Supervisor Relawan Jurnal Indonesia
- Fasilitator RJI Academy
- Verifikator Journal Stories Relawan Jurnal Indonesia
- Anggota Pengurus RJI Jawa Timur
- Dosen Politeknik Negeri Jember
- Pegiat Aplikasi Berbasis Open Source (OJS, Digital Library, Repository dll)

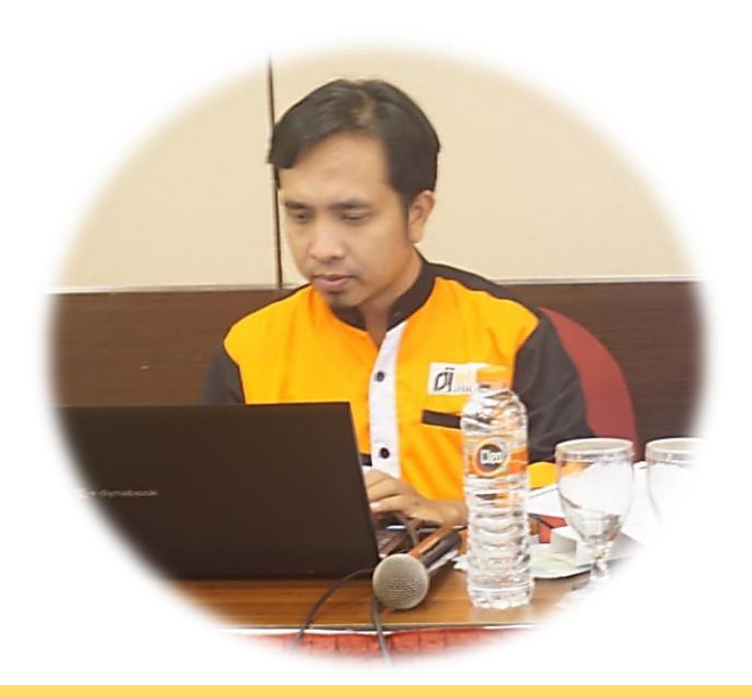

m.yunus@relawanjurnal.id | 081907755024 https://muhammadyunus.link

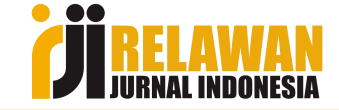

### Kenapa jurnal harus memiliki & mengaktifkan DOI?

- Mempercepat diseminasi karya ilmiah, terutama terindeks di Crossref & dimensions
- Dimensions menampilkan sitasi karya ilmiah dengan perhitungan yang jelas
- Dimensions juga digunakan sebagai salah satu poin penilaian akreditasi untuk hal dampak ilmiah (sitasi). Bukan lagi google scholar
- Dimension termasuk salah satu pengindeks international (akreditasi)
- Syarat wajib pengajuan akreditasi jurnal (desk evaluasi) : ada DOI dan AKTIF

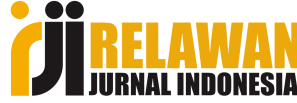

### Seputar DOI : Explorasi Sitasi Dimensions

C C comdev.pubmedia.id/index.php/comdev/article/view/57

#### Pelatihan Pembuatan Lilin Aromaterapi Berbahan Baku Kopi Pada Ibu PKK di Dusun Krajan, Patrang $\leftarrow \rightarrow C$ 🗈 badge.dimensions.ai/details/id/pub.1147045648/citations

Dian Galuh Pratita<sup>(1\*)</sup>, Erna Selviyanti<sup>(2)</sup>, Sabran Sabran<sup>(3)</sup>,

(1) Politeknik Negeri Jember

- (2) Politeknik Negeri Jember
- (3) Politeknik Negeri Jember
- (\*) Corresponding Author

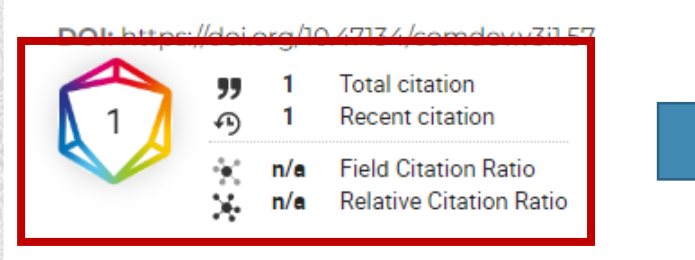

Keywords: coffee, candle, aromatherapy, PKK

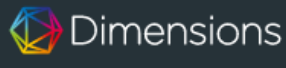

Summarv

CITATION

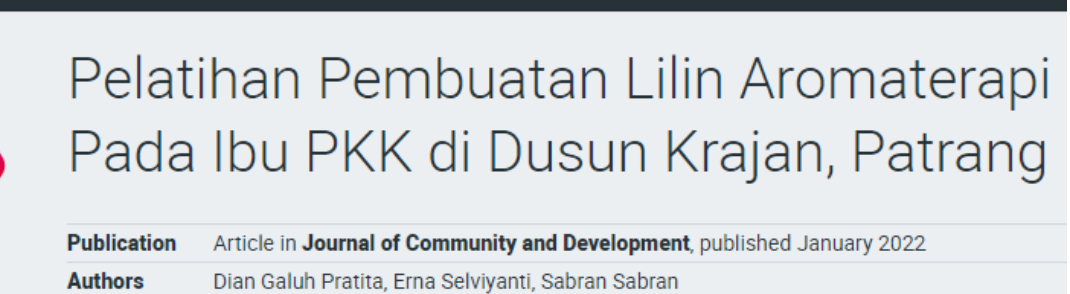

✤ More details

Citing research categories

Dimensions has found 1 citation of this research output.

Extremity Massage with Aromatherapy Lemongrass Lowers Blood Pressure Hypertension Patients

Article in Jurnal Ilmiah Kesehatan (JIKA), published December 2022

Citations

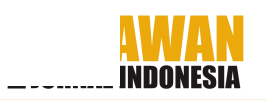

### Seputar DOI : Isian Data pada ARJUNA (New)

URL Jurnal \*

https://jesty.pubmedia.id/index.php/jesty

URL Reviewer \*

https://jesty.pubmedia.id/index.php/jesty/reviewers

URL Editor

https://jesty.pubmedia.id/index.php/jesty/about/editorialTeam

URL Etika Publikasi \*

https://jesty.pubmedia.id/index.php/jesty/pubethic

DOI Jurnal \*

10.47134/jesty

URL Kontak \*

https://jesty.pubmedia.id/index.php/jesty/about/contact

URL Dimension

https://app.dimensions.ai/discover/publication?search\_mode=content&a

URL Statistik

https://jesty.pubmedia.id/index.php/jesty/visitor

OAI Jurnal \*

https://jesty.pubmedia.id/index.php/jesty/oai

C SINKRONISASI DATA DARI GARUDA

← KEMBALI

SIMPAN

**JI RELAWAN** JURNAL INDONESIA

## Seputar DOI : Dimensions sbg Pengindeks Inter.

| <b>Unsur Penilaian</b><br>Pilih jawaban pada setiap unsur penilaian | Instrumen Evaluasi Diri<br>Penambahan Jurnal ilmiah                            |
|---------------------------------------------------------------------|--------------------------------------------------------------------------------|
| 1 Penamaan Jurnal Ilmiah                                            | 1. Jumlah Kunjungan Unik ke Laman                                              |
| 2 Kelembagaan Penerbit                                              | >50 kunjungan unik ke laman rerata per hari untuk jurnal yang terbit (Skor: 3) |
| 3 Penyuntingan dan Manajemen                                        |                                                                                |
| Jurnai                                                              | 2. Pencantuman di Lembaga Pengindeks                                           |
| 4 Substansi Artikei                                                 | Tercantum dalam lembaga pengindeks internasional (Skor: 6)                     |
| 5 Gaya Penulisan                                                    |                                                                                |
| 6 Penampilan                                                        | 3. Alamat/Identitas Unik Artikel                                               |
| 7 Keberkalaan                                                       | Jawaban Anda<br>Memiliki DOI tiap artikel (Skor: 1)                            |
| - Penveharluasan                                                    |                                                                                |
| Penyebandasan                                                       | ← KEMBALI ✓ SIMPAN                                                             |

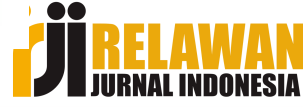

### Kategorisasi Lembaga Pengindeks

Berdasarkan pedoman akreditasi jurnal ilmiah tahun 2021

### <u>Indeksasi Bereputasi</u> <u>Internasional</u>

 Scopus, Compendex, Clarivate Analytics-WoS (SCIE dan SSCI, bukan ESCI), PubMed, dan lain-lain yang setara dan disepakati (Nilai =8)

### <u>Indeksasi</u> Internasional

DOAJ, ERIC, Copernicus,
ProQuest, EBSCO, ClarivateESCI, CABI, Google Scholar
"Metrics" (bukan Google
Scholar biasa), DimensionsDigital Science; ASEAN
Citation Index, Google
Scholar, ResearchGate,
ROAD, dll yang setara dan
disepakati (Nilai = 6 poin)

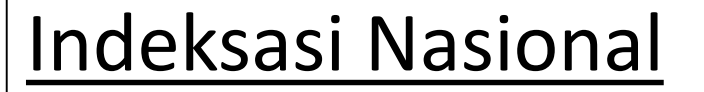

Garuda <mark>(Nilai = 4 Poin)</mark>

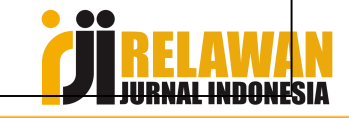

### Seputar DOI : Syarat WAJIB Usulan Akreditasi

Konfirmasi Siap Akreditasi

| <ol> <li>Sudah mencantumkan eISSN yang benar.</li> </ol> | Image: A start and a start a start |
|----------------------------------------------------------|----------------------------------------------------------------------------------------------------|
| 2. Jurnal telah memiliki DOI yang aktif.                 |                                                                                                    |
| 3. Sudah terbit minimal 2 tahun terkahir berurutan.      | ✓                                                                                                    |
| 4. Setiap tahun minimal 2 terbitan/issue.                |                                                                                                    |
| 5. Setiap terbitan minimal 5 artikel.                    |                                                                                                    |
| 6. Situs mencantumkan pernyataan etika publikasi         |                                                                                                    |
| ✓ SUBMIT                                                 |                                                                                                    |

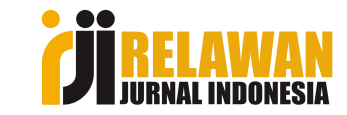

## 2 Langkah Mengaktifkan DOI

- Setting DOI
  - Pengaturan prefik dan suffiks DOI
  - Pengaturan pola DOI (disarankan menggunakan pola default)
  - Tahap ini hanya setting bukan aktivasi, jadi DOI belum aktif/masih error saat diklik
- Aktivasi DOI
  - Syarat wajib : jurnal memiliki ISSN (pastikan settingan di data jurnal sesuai data di portal ISSN BRIN)
  - Ada 3 metode : Plugin OJS, XML dan Web Deposit
  - Jika sukses, maka DOI aktif (tidak error saat di klik)
  - Doi aktif jika saat di klik URL nya mengarah ke laman paper tsb (no error)

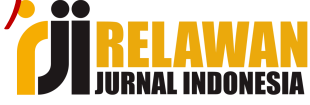

## Setting DOI OJS 3

- Akun minimal Editor
- Setting Website Plugin Public Identifier Plugins : DOI

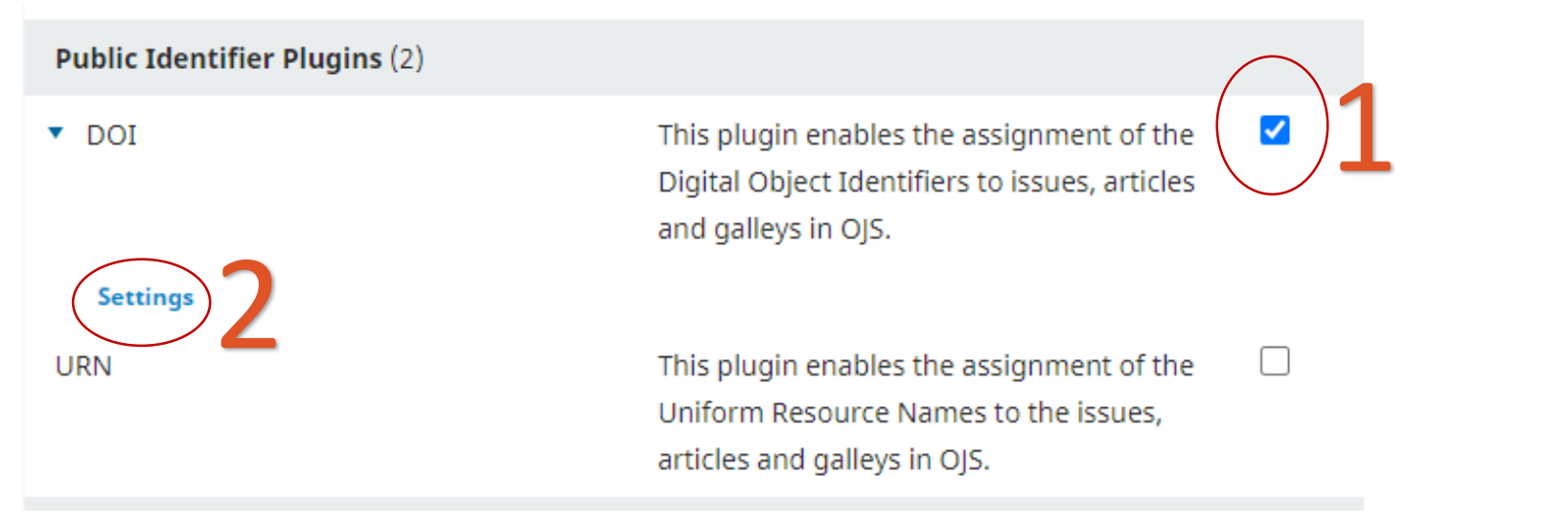

• Centang pada ceklist (1) kemudian klik Settings (2)

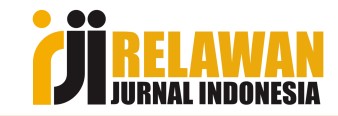

# Setting DOI OJS 3, Next

| DOI                                                                     | For example, vol%viss%ipp%p could create a DOI such as 10.1234/vol3iss2pp230                                                |                                                                                                    |  |
|-------------------------------------------------------------------------|----------------------------------------------------------------------------------------------------|----------------------------------------------------------------------------------------------------|--|
| Please configure the DOI plugin to be able to manage a                  | for issues                                                                                                    | for articles                                                                                                    |  |
| Diagon colort the publishing chiests that will have Digital Object      |                                                                                                    |                                                                                                    |  |
| ✓ Issues<br>✓ Articles                                                  | for galleys                                                                                                    |                                                                                                    |  |
| Galleys                                                                 | If you change your DOI configuration, DOIs that have alre                                                                   | ady been assigned will not be affected. Once the DOI                                                             |  |
| DOI Prefix                                                              | configuration is saved, use this button to clear all existing objects.                                                      | DOIs so that the new settings will take effect with existing                                                     |  |
| The DOI Prefix is assigned by registration agencies (e.g. <u>Crossr</u> | Reassign DOIs                                                                                                    |                                                                                                    |  |
| 10.47134                                                                |                                                                                                    |                                                                                                    |  |
| DOI Prefix *                                                            | Assign DOIs<br>Assign DOIs to all published journal objects that have not                                                   | been assigned DOIs. This action can not be used with the                                                         |  |
| DOI Suffix                                                              | individual suffix configuration. If you have modified the De<br>initiating this action. Assigning DOIs may take a long time | OI configuration above, please save your changes before<br>, depending on the number of published objects in the |  |
| A DOI suffix can take any form, but must be unique among all p          | journal.                                                                                                    |                                                                                                    |  |
| Use default patterns.                                                   | Assign DOIs                                                                                                    |                                                                                                    |  |
| %j.v%vi%i.%a for articles                                               |                                                                                                    |                                                                                                    |  |
| %j.v%vi%i.%a.g%g for galleys.                                           |                                                                                                    | Cancel                                                                                                    |  |

## Setting DO OJS 2

• Akun minimal Jurnal Manager

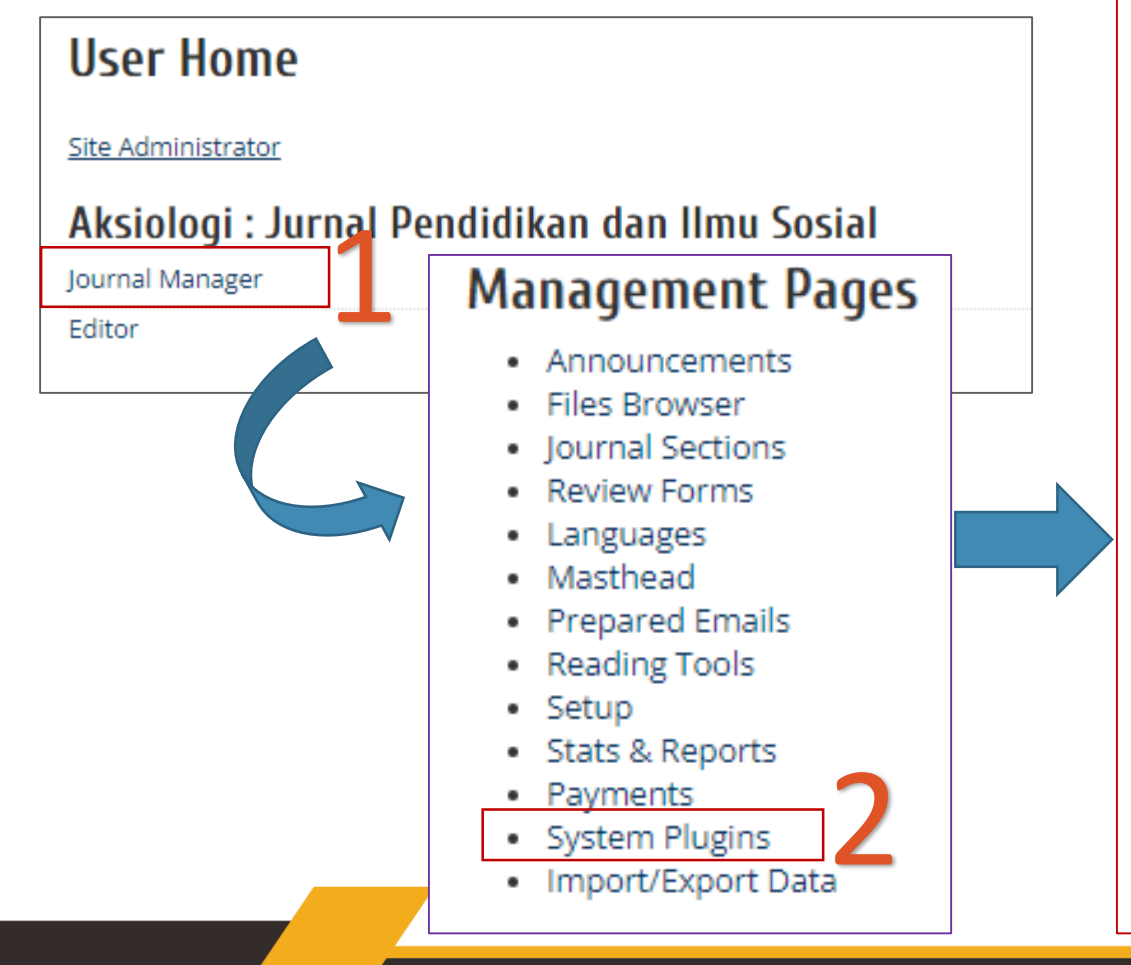

### **Plugin Management**

This page allows the Journal Manager to review divided into categories, according to their funct plugins.

- Metadata Plugins
- Authorization Plugins
- Block Plugins
- Citation Format Plugins
- Citation Database Connector Plugins
- <u>Citation Output Plugins</u>
- Citation Extraction Plugins
- Gateway Plugins
- Generic Plugins
- Implicit Authentication Plugins
- Import/Export Plugins
- OAI Metadata Format Plugins
- Payment Plugins
- Public Identifier Plugins
- Report Plugins
- Theme Plugins
- Install A New Plugin

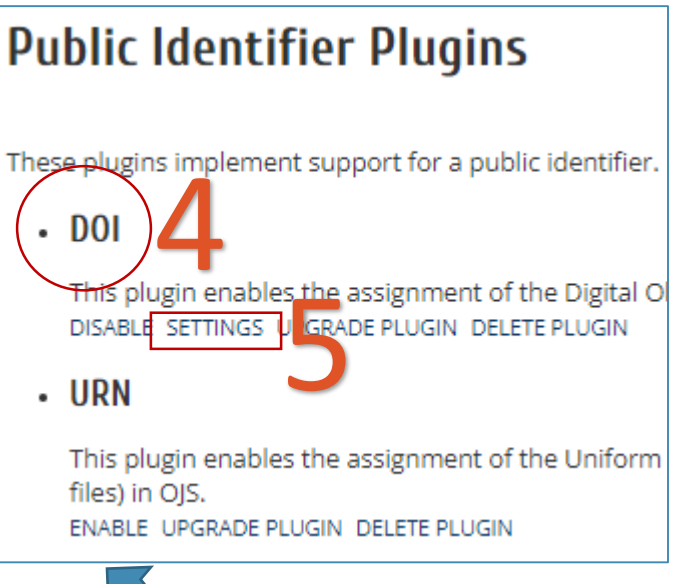

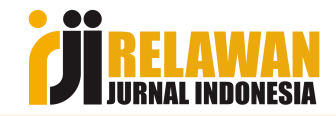

## Setting DO OJS 2, Next..

### **DOI Plugin Settings**

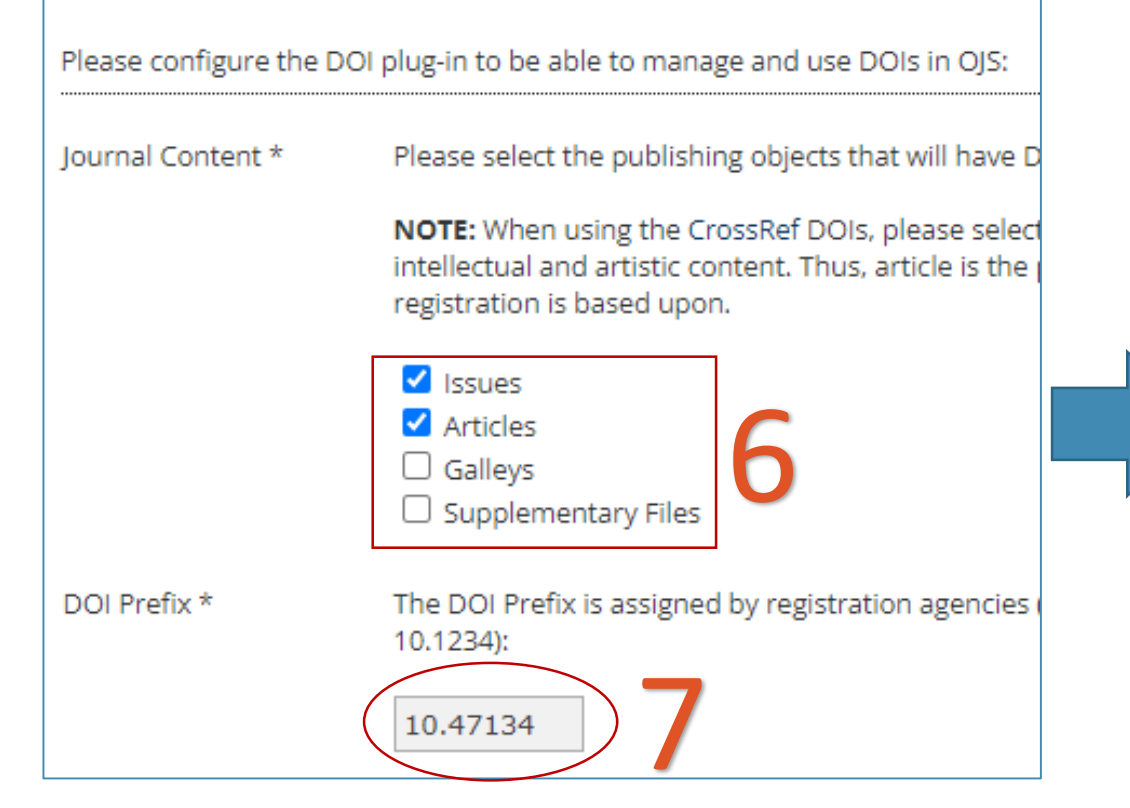

DOI Suffix

Cancel

Save

A DOI suffix can take any form, but must be unique amo prefix assigned:

 Use the pattern entered below to generate DOI su volume number, %i for the issue number, %Y for t galley ID, %s for the OJS supplementary file ID, %p Identifier" (must be enabled in Setup 4.3).

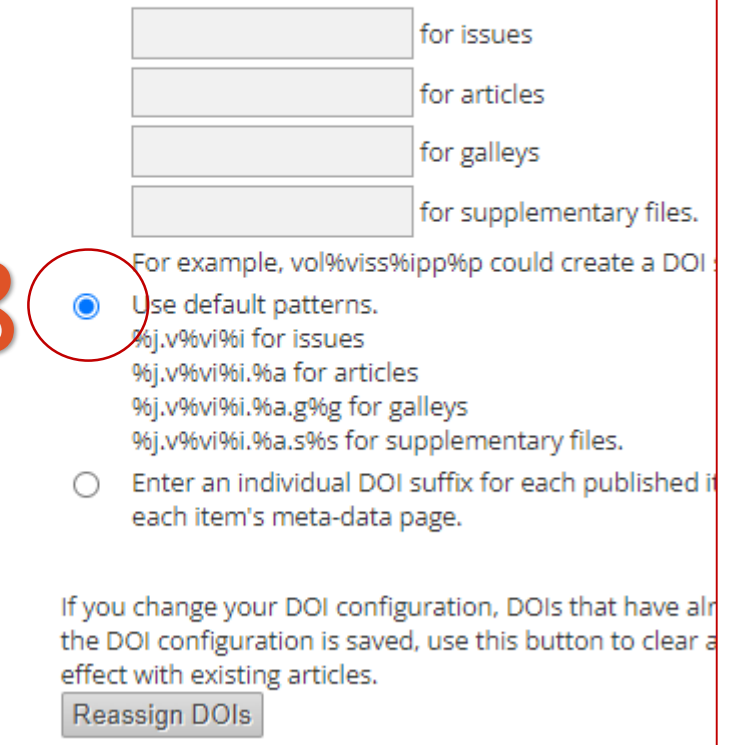

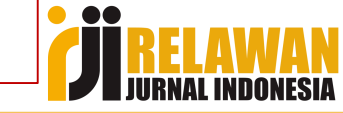

### "Setting DOI sudah selesai, sebelum melakukan aktivasi DOI pastikan settingan jurnal sudah sesuai dengan data di portal ISSN BRIN"

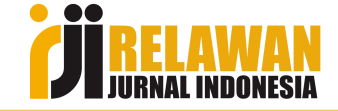

## Setting Identitas Jurnal OJS 3

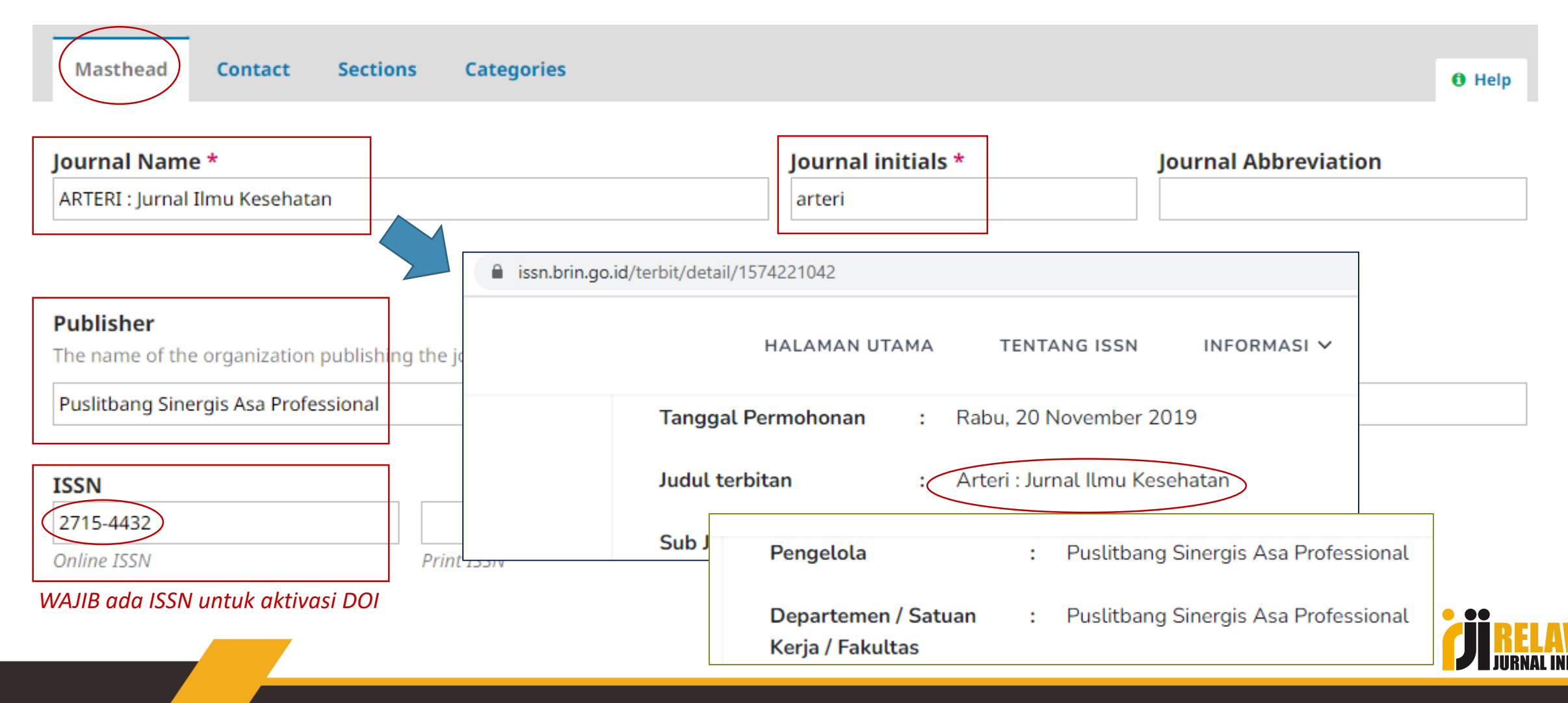

## Setting Identitas Jurnal OJS 2

Five Steps to a Journal Web Site

### Management Pages

- Announcements
- Files Browser
- Journal Sections
- Review Forms
- Languages
- Masthead
- Prepared Emails
- Reading Tools
- Setup
- Stats & Reports
- Payments
- System Plugins
- Import/Export Data

#### 1. Details Name of journal, ISSN, contacts, sponsors, and search engines. 2. Policies Focus, peer review, sections, privacy, security, and additional ab 5. Coust peer review, sections, privacy, security, and additional ab 5. Coust peer review, sections, privacy, security, and additional ab 5. Coust peer review, sections, privacy, security, and additional ab 5. Coust peer review, sections, privacy, security, and additional ab 5. Coust peer review, sections, privacy, security, and additional ab 5. Coust peer review, sections, privacy, security, and additional ab 6. Coust peer review, sections, privacy, security, and additional ab 5. Coust peer review, sections, privacy, security, and additional ab 6. Coust peer review, sections, privacy, security, and additional ab 6. Coust peer review, sections, privacy, security, and additional ab 6. Coust peer review, sections, privacy, security, and additional ab 6. Coust peer review, sections, privacy, security, and additional ab 6. Coust peer review, sections, privacy, security, and additional ab 6. Coust peer review, sections, privacy, security, and additional ab 7. Details 2. Policies 3. SUBMISSIONS 4. MANAGEMENT 5. THE LOOK 6. Coust peer review, sections, peer review, security, and peer review, security, and peer review, security

aksiologi

2747-2752

Journal initials \*

Journal Abbreviation

Print ISSN

Online ISSN

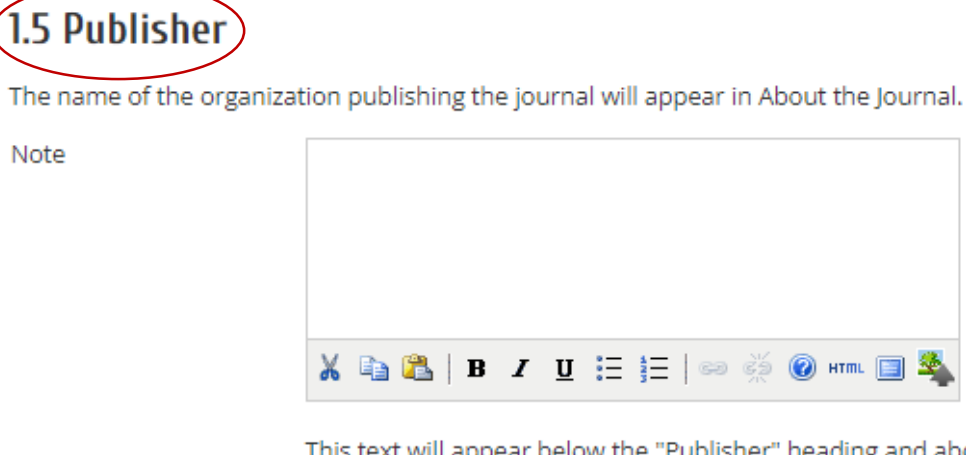

This text will appear below the "Publisher" heading and abc Sponsorship" on the "About" page.

Indonesian Journal Publisher

https://idpublishing.org

Institution

URL

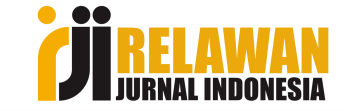

### 1 AKTIVASI DOI METODE PLUGIN OJS

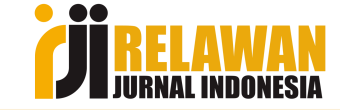

## Aktivasi DOI OJS: Metode Plugin OJS 3

#### arteri.sinergis.org/arteri/management/tools#importexport **ARTERI : Jurnal Ilmu Kesehatan** Tasks 0 Import/Export **Report Generator** Submissions Issues Settings DataCite Export/Registration Plugin: Export or regist <u>QuickSubmit Plugin</u>: One-step submission plugin Users & Roles CrossRef XNL Export Plugin: Export article metadata Tools <u>Users XML Plugin</u>: Import and export users <u>Native XML Plugin</u>: Import and export articles and is: Statistics mEDRA Export/Registration Plugin: Export issue, arti Administration the mEDRA registration agency.

- DOAJ Export Plugin: Export Journal for DOAJ.
- <u>PubMed XML Export Plugin</u>: Export article metadata

The following items are required for a successful CrossRef deposit.

| Muhammad Yunus         |                           |
|------------------------|---------------------------|
| Depositor name *       | Masukkan data depositor   |
| muhyunus.446@gmail.com | (penanggung jawab jurnal) |
| Depositor email *      |                           |

If you would like to use this plugin to register Digital Object Identifiers (DOIs) directly w in order to do so. If you do not have your own username and password you can still ex CrossRef from within OJS.

| arteri   |                            |
|----------|----------------------------|
| Username | Masukkan akun DOI Crossref |
| •••••    |                            |
| Password |                            |

Please note that the password will be saved as plain text, i.e. not encrypted.

OJ will deposit assigned DOIs automatically to CrossRef. Please note that this may your cronjob configuration). You can check for all unregistered DOIs. *Centang bagian ini* 

 $\hfill \Box$  Use the CrossRef test API (testing environment) for the DOI deposit. Please do not f

Save Cancel

## Aktivasi DOI OJS: Metode Plugin OJS 2

#### **Management Pages**

- Announcements
- Files Browser
- Journal Sections
- Review Forms
- Languages
- Masthead
- Prepared Emails
- Reading Tools
- Setup
- Stats & Reports
- Payments
- System Plugins
- Import/Export Data

### Import/Export Data

- CrossRef Export/Registration Plugin: Export or register article metadata in CrossRef format
- DataCite Export/Registration Plugin: Export or register issue, article, galley and supplement format.
- DOAJ Export Plugin: Export Journal for DOAJ and supply journal information for inclusion
- DuraCloud Import/Export Plugin: Archive and restore issues using an external DuraCloud s
- Erudit Article Export Plugin: Export articles using the English Erudit DTD

### CrossRef Export/Registration Plugin

This plugin can be configured to automatically register Digital Objec and password (available from CrossRef) in order to do so. If you do export into the CrossRef XML format, but you cannot register your [

#### Export Data

Manage DOIs

#### Settings

You can configure the CrossRef export/registration plug-in here.

#### Settings

\* Denotes required field

Save

Cancel

| The following items are required for a successful CrossRef deposit.                    |                                                                                                    |                                           |  |
|----------------------------------------------------------------------------------------|----------------------------------------------------------------------------------------------------|-------------------------------------------|--|
| Depositor name *                                                                       | Rahmat Nur                                                                                                    |                                           |  |
| Masukkan data                                                                          | depositor (penanggung jawal                                                                                                 | o jurnal)                                 |  |
| Depositor email *                                                                      | aksiologi@idpublishing.org                                                                                                  |                                           |  |
| This plugin can be configu<br>and password (available fr<br>export into the CrossRef X | red to automatically register Digit<br>om CrossRef) in order to do so. If<br>ML format, but you cannot registe              | al Object Id<br>you do not<br>er your DOI |  |
| Username                                                                               | idpubl                                                                                                    |                                           |  |
| Μαsι                                                                                   | ıkkan akun DOI Cros                                                                                                    | sref                                      |  |
| Password                                                                               | Place note that the naceword wil                                                                                            | l be saved                                |  |
| Register DOIs<br>automatically                                                         | Centang bagian<br>S will deposit article DOIs au<br>may take a short amount of time a<br>the unregistered articles listing. | <b>ini</b><br>utomaticall                 |  |

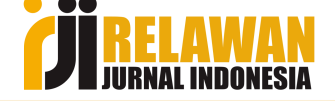

### 2 AKTIVASI DOI METODE UPLOAD XML

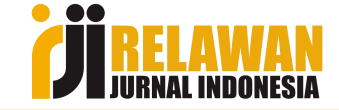

### Aktivasi DOI : Metode XML OJS 3

Settings

Articles

### 1. Download XML Crossref

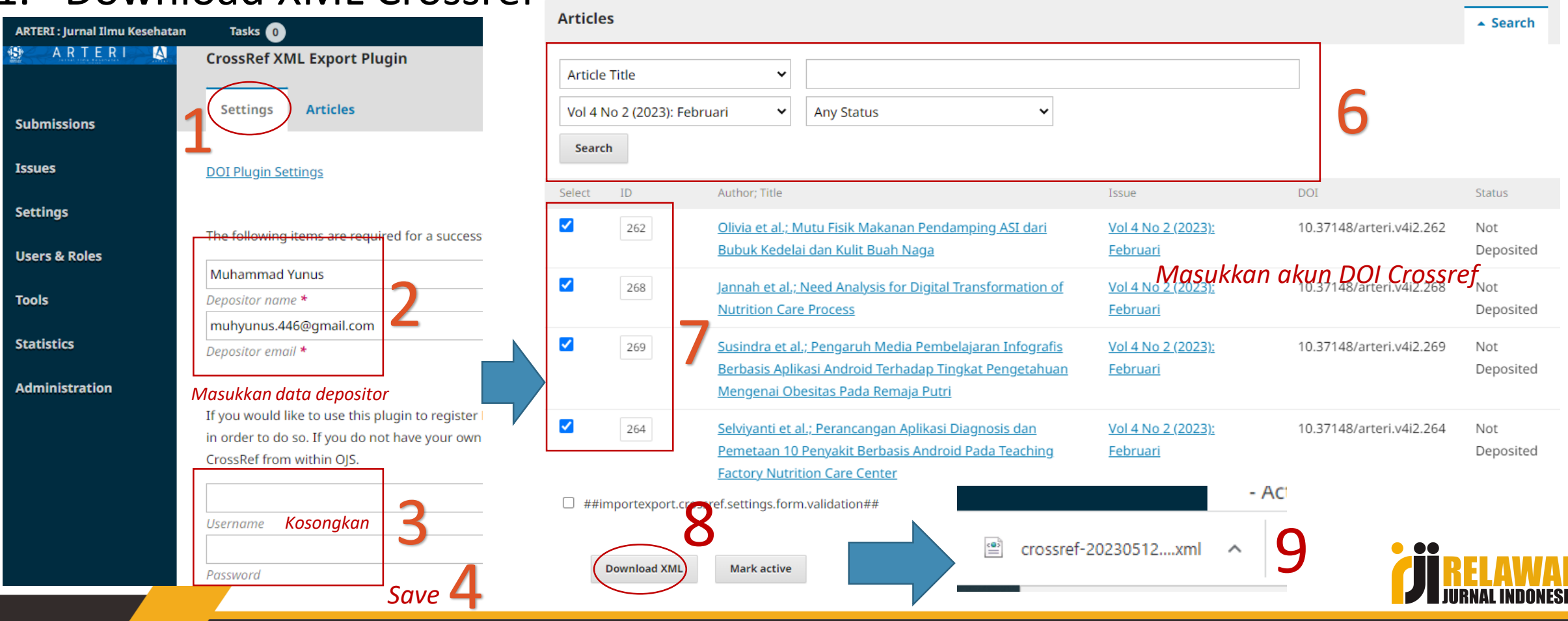

## Metode XML OJS 2

#### Management Pages

Announcements

Files Browser

Journal Sections

Prepared Emails

Reading Tools

Stats & Reports

Import/Export Data

Review Forms

Languages

Masthead

Payments System Plugins

Setup

### Import/Export Data

- CrossRef Export/Registration Plugin: Export or register article metadata in CrossRef format.
  - DataCite Export/Registration Plugin: Export or register issue, article, galley and supplementa format.
  - DOAJ Export Plugin: Export Journal for DOAJ and supply journal information for inclusion
  - DuraCloud Import/Export Plugin: Archive and restore issues using an external DuraCloud sei
  - Erudit Article Export Plugin: Export articles using the English Erudit DTD

#### Manage Article DOIs

### CrossRef Export/Registration Plugin

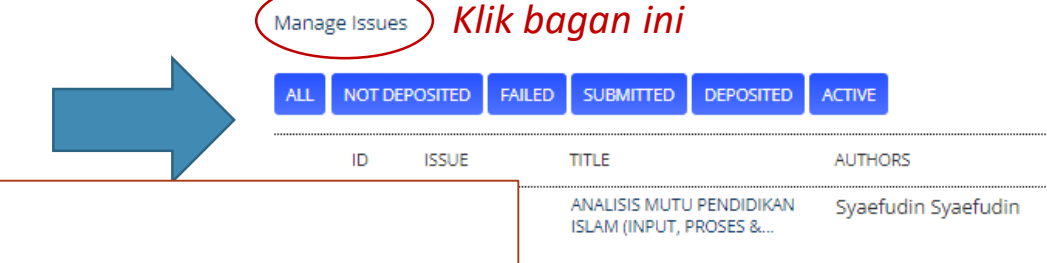

#### This plugin can be configured to automatically register Digital Objec and password (available from CrossRef) in order to do so. If you do export into the Cross Select Issues Expor<u>t</u> Data PERSPEKTIF AKSIOLOGI TERHADAP PENURUNAN PUBLISHED ITEMS CTION MINAT BELAJAR.. Manage DOIs VOL 4, NO.1 (2023) : APRIL ~ 2023-04-27 4 REGISTER DOWNLOAD XMI VOL 3, NO.1 (2022) : OKTOBER 2022-10-18 5 REGISTER DOWNLOAD XML Settings VOL 2, NO.2 (2022) : APRIL 2022-04-07 6 REGISTER DOWNLOAD XML VOL 2, NO 1 (2021): OKTOBER 2021-10-13 6 REGISTER DOWNLOAD XML VOL 1, NO 2 (2021): APRIL 2021-04-15 6 REGISTER DOWNLOAD XML You can configure the VOL 1, NO 1 (2020): OKTOBER 2020-10-10 6 2 20230512-0236-is....xml ~

Theresia Endang

Sulistyawati

1 - 6 of 6 Items

Mark registered Select All Register Download XML

### Aktivasi DOI OJS 2 & 3: Upload XML

### 2. Buka web <a href="https://doi.crossref.org/servlet/useragent">https://doi.crossref.org/servlet/useragent</a>

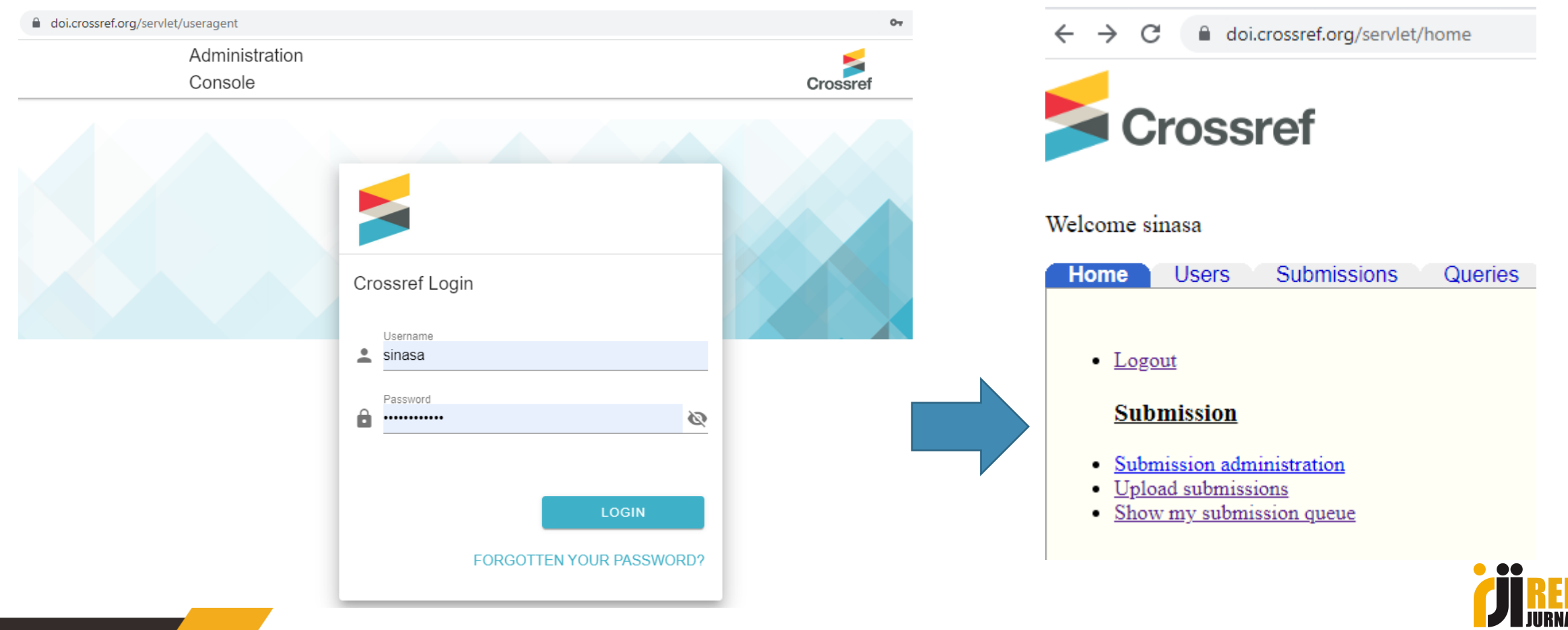

### Aktivasi DOI OJS 2 & 3: Upload XML, Next..

| ← → C                                                                  |                                                                           |
|------------------------------------------------------------------------|---------------------------------------------------------------------------|
|                                                                        | ← → C   doi.crossref.org/servlet/deposit                                  |
| Home Users Submissions Queries Reports Metad                           | Crossref                                                                  |
| Administration Upload Show System Queue System Con                     | Home Users Submissions Queries Reports Metadata Admin                     |
| Please enter the file name, area and type of the submission you wish t | Administration opioad onow system queue system control i ru               |
| FileName: Choose File crossref-202rticles-1.xml                        | SUCCESS                                                                   |
| Type:  Metadata  Query  DOI Query  DOI Resources                       | Your batch submission was successfully received.<br>Show submission Oueue |
|                                                                        |                                                                           |

*Sukses upload*, selanjutnya cek apakah DOI sudah aktif dengan tes klik URL DOI paper

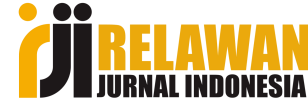

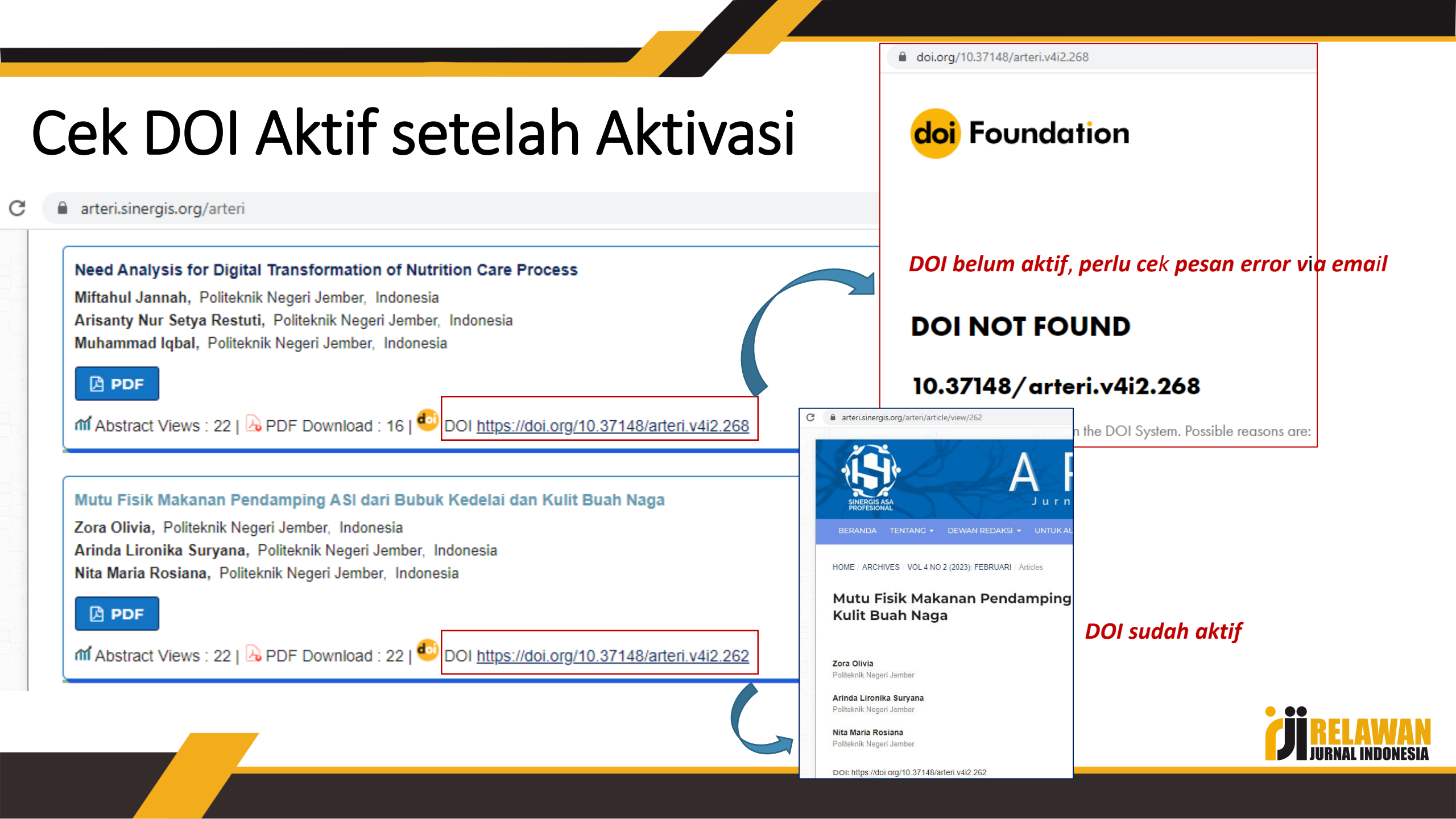

### Pesan Aktivasi Sukses

#### CrossRef submission ID: 1572902545

Crossref <admin@crossref.org> kepada saya -

🕱 Inggris 🔹 🖒 Indonesia 👻 Terjemahkan pesan

<?xml version="1.0" encoding="UTF-8"?> <doi batch diagnostic status="completed" sp="ds3.crossref.org"> <submission\_id>1572902545</submission\_id> <batch id> 1683856172</batch id> <record\_diagnostic status="Success"> <doi>10.37148/arteri.v4i2</doi> <msg>Successfully updated in handle</msg> </record diagnostic> <record diagnostic status="Success"> <doi>10.37148/arteri.v4i2.262</doi> <msg>Successfully added</msg> </record diagnostic> <batch data> <record count>2</record count> <success\_count>2</success\_count> <warning count>0</warning count> <failure count>0</failure count> </batch\_data> </doi hatch diagnostic>

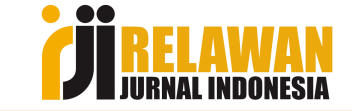

### 3 AKTIVASI DOI METODE WEB DEPOSIT

(Dilakukan jika ke 2 metode sebelumnya tidak bisa)

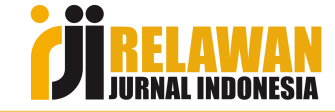

### URL : <u>https://apps.crossref.org/webDeposit</u>

■ apps.crossref.org/webDeposit/
← Back to the main Crossref website
Crossref
WebDeposit
ver. 1.56

The web deposit form allows Crossref members to deposit content and register DOIs. Learn more about how to use the web deposit form.

Note: Your Crossref username and password will be required at the end of this process to submit data to the system. Please ensure your browser allows JavaScript so that the data validation will function.

Step 1: Select Data Type

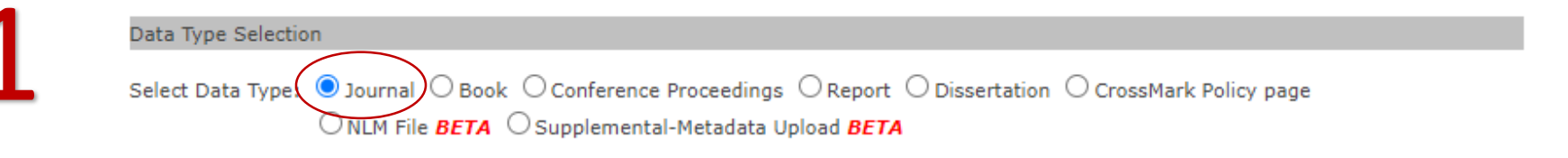

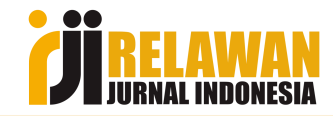

Step 2: Identify the Journal

| Journal informatio | n                                                                     |                                                                                                    |                                                                                |
|--------------------|-----------------------------------------------------------------------|----------------------------------------------------------------------------------------------------|--------------------------------------------------------------------------------|
| Title+             | BIOS : Jurnal Teknologi Informasi dan Rekayasa Komputer               |                                                                                                    |                                                                                |
| Abbr.+             | bios                                                                  |                                                                                                    |                                                                                |
| Journal DOI+       | 10.37148/bios                                                         |                                                                                                    |                                                                                |
| Journal URL        | https://bios.sinergis.org/bios                                        |                                                                                                    |                                                                                |
| Print ISSN+        | Elect ISSN+ 27220850 Jo                                               | ournal DOI and/or ISSN required                                                                                                    |                                                                                |
| Volume             | 4 Issue 1                                                             |                                                                                                    |                                                                                |
| Issue DOI          | 10.37148/bios.v4i1                                                    | webDeposi                                                                                                    | Ver. 1.56                                                                      |
| Issue URL          | https://bios.sinergis.org/bios/issue/view/9                           |                                                                                                    |                                                                                |
| Publicatio         | n dates                                                               | Enter the article's metadata and then continue with more articles or complete the deposit by select<br>practice to enter as much data as you can. | cting 'Finish'. Mandatory fields a marked by an "*", but in general it is best |
| note:              | use numerical values (YYYY, MM, DD)                                   | Step 3: Input the article metadata.                                                                                                    |                                                                                |
| Type: print        |                                                                       | Deposit Data                                                                                                    |                                                                                |
| *Year              | Month: Day:                                                           | <journal_volume><br/><volume>4</volume></journal_volume>                                                                                          |                                                                                |
| Type: online       |                                                                       | <br><issue>1</issue><br><doi_data></doi_data>                                                                                                    |                                                                                |
| *Year              | 2023 Month: 03 Day: 31                                                | <pre><doi>10.37148/bios.v4i1</doi> <resource>https://bios.sinergis.org/bios/issue/view/9</resource> </pre>                                        |                                                                                |
| * a minimur        | m of one publication year is required                                 |                                                                                                    |                                                                                |
| + complete Title,  | Abbr., Journal DOI/URL and/or ISSN fields for title-level Journal dep | posid                                                                                                    |                                                                                |
|                    |                                                                       |                                                                                                    |                                                                                |
| Submit Journal     |                                                                       |                                                                                                    | <b>CII</b> RELAWAN                                                             |
|                    |                                                                       |                                                                                                    | JURNAL INDONESIA                                                               |
|                    |                                                                       |                                                                                                    |                                                                                |

| Article inforn          | mation                    |                  |                                                                                            |                                                                            |                                                       |                                             |                               |                      |           |
|-------------------------|---------------------------|------------------|--------------------------------------------------------------------------------------------|----------------------------------------------------------------------------|-------------------------------------------------------|---------------------------------------------|-------------------------------|----------------------|-----------|
| Title*                  |                           |                  | Perancangan dan Implementasi A                                                             | nimasi Interaktif sebagai Media Pem                                        | ]                                                     |                                             |                               |                      |           |
| Original Title<br>only) | e (for translated         | works            |                                                                                            |                                                                            | ]                                                     |                                             |                               |                      |           |
|                         | Contribute                | ors              |                                                                                            |                                                                            |                                                       |                                             |                               |                      |           |
|                         | Person                    | Role<br>author   | First Name                                                                                 | Last Name Indah                                                            | ORCID                                                 | Add Contributor                             |                               |                      |           |
|                         | Organizatio<br>(optional) | n<br>author      | V Universitas Amikom Purwoke                                                               | rto                                                                        |                                                       | Add Organization                            | apps.crossref.org/webDeposit/ |                      | <b>07</b> |
| Л                       | Person                    | Role<br>author   | First Name  Figure Ely                                                                     | Last Name<br>Purnawati                                                     | ORCID                                                 |                                             | webDeposit<br>form            |                      | Crossref  |
| 4                       | Organizatio               | n Role<br>author | ▼ Universitas Amikom Purwoke                                                               | rto                                                                        |                                                       |                                             |                               |                      |           |
| -                       | Person                    | Role             | First Name                                                                                 | Last Name                                                                  | ORCID                                                 |                                             |                               |                      |           |
|                         | Organizatio               | Role<br>author   | Universitas Amikom Purwoke                                                                 | rto                                                                        |                                                       |                                             |                               |                      |           |
| Abstract Lar            | nguage                    |                  | Abstract                                                                                   | ····                                                                       |                                                       |                                             |                               | Crossref Login       |           |
| English                 | ~                         |                  | them learn it better. Apart<br>daily activities. And, of co<br>knowledge and vocabulary in | from being a learning tool, a<br>ourse, the expected result is<br>English. | animation can also reliev<br>that users can improve t | ve boredom from *<br>their understanding, * |                               | Username<br>sinasa   |           |
| Add Art                 | ticle Date                |                  |                                                                                            |                                                                            |                                                       |                                             |                               | Password             | Ø         |
| DOI*                    |                           |                  | 10.37148/bios.v4i                                                                          | 1.54                                                                       |                                                       |                                             |                               |                      |           |
| URL*                    |                           |                  | https://bios.sinerg                                                                        | is.org/bios/article/view/54                                                |                                                       | Add Similarity Che                          |                               | LOGIN                |           |
| First page              | e:                        |                  | 1                                                                                          | Last page: 10                                                              |                                                       |                                             |                               |                      |           |
|                         |                           |                  |                                                                                            |                                                                            |                                                       |                                             |                               | FORGOTTEN YOUR PASS  | NURD?     |
| Add Cro                 | ossMark Me                | tadata           | E                                                                                          |                                                                            |                                                       |                                             | Masukkan                      | user account DOI Cro | ossref    |

Add Another Article

Finish Cancel

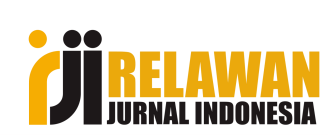

| apps.crossref.org/webDeposit/                                                                                                    | · · · · · · · · · · · · · · · · · · ·                                                                                                    |
|----------------------------------------------------------------------------------------------------|----------------------------------------------------------------------------------------------------|
| ← <u>Back to the main Crossref website</u>                                                                                                    | Crossref <admin@crossref.org><br/>kepada saya ▼</admin@crossref.org>                                                                                                    |
| Vour deposit is now ready to upload to the CrossRef system. Please provide a valid email address where the deposit results.<br>Step 4: Input your user information  E-mail: muhyunus.446@gmail.com  Deposit Cancel Masukkan email ur | er: 1.56 should be sent and then select 'Deposit'. <b>TULK NOTIFIKASI CONTIFICATION CONTIFICATION</b> < |
| apps.crossref.org/webDeposit/                                                                                                    |                                                                                                    |
| ← Back to the main Crossref website                                                                                                    | <pre><record_diagnostic status="Success">     <doi>10.37148/bios.v4i1.54</doi>     <msg>Successfully added</msg> </record_diagnostic></pre>                                                                                                    |
| httpResp status is HTTP/1.1 200 OK<br><b>SUCCESS</b><br>Your batch submission was successfully received.<br>WebDeposit                                                                                                    | <pre>ver. 1.56</pre>                                                                                                    |
| Your deposit has been submitted to the system. The log results will be sent to y                                                                                                    | <pre>rou in an email <failure_count>0</failure_count><br/></pre>                                                                                                    |

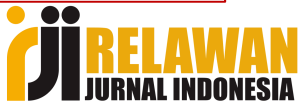

### Pesan Error yang Umum Saat Aktivasi DO

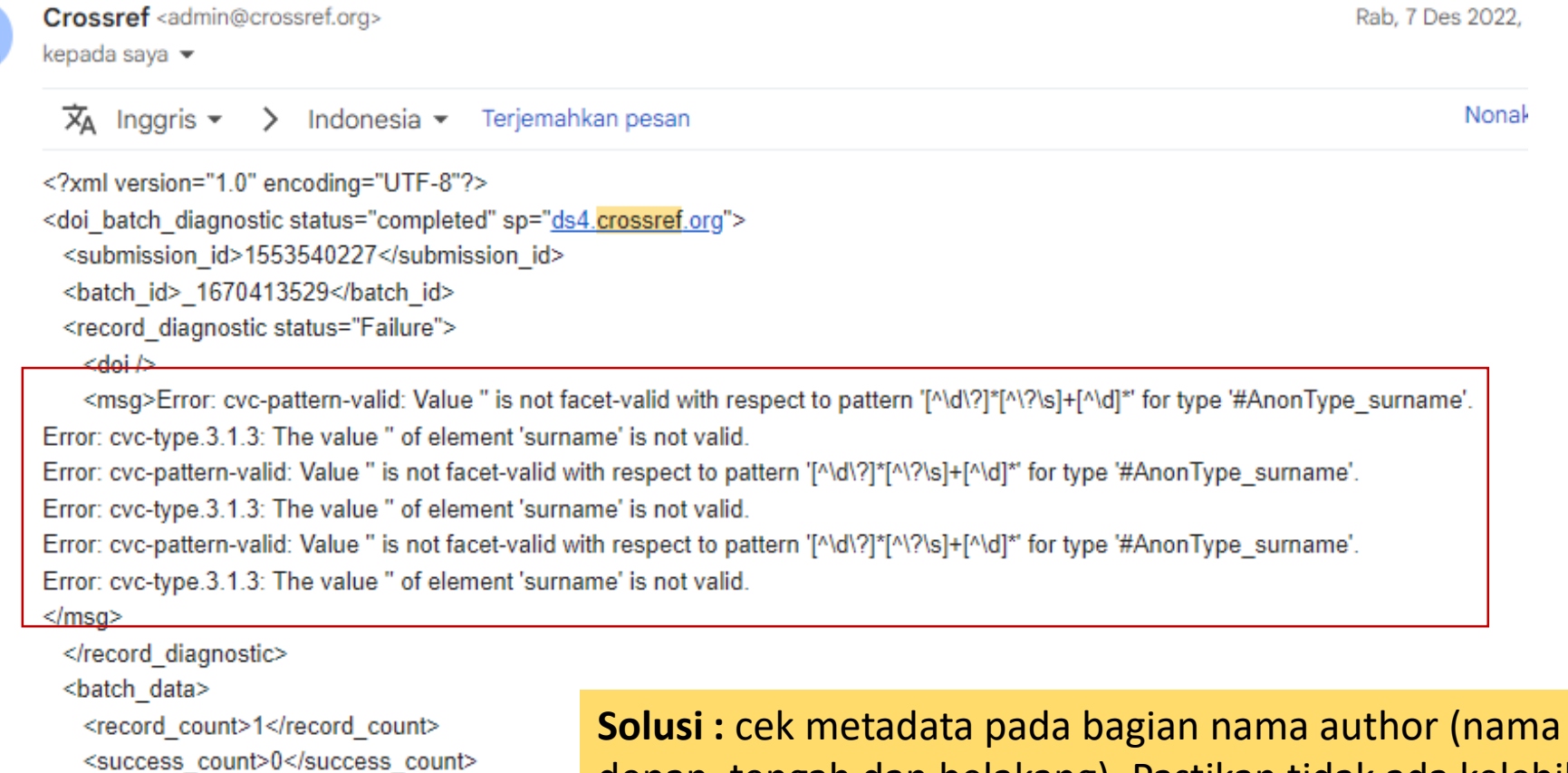

</doi\_batch\_diagnostic>

</batch data>

<warning count>0</warning count>

<failure\_count>1</failure\_count>

**Solusi :** cek metadata pada bagian nama author (nama depan, tengah dan belakang). Pastikan tidak ada kelebihan spasi diawal atau akhir nama

### Pesan Error yang Umum Saat Aktivasi DO

| kepada saya 💌                                                                                                    | Kam, 8 Des 2022, 17.22                                                                    |
|----------------------------------------------------------------------------------------------------|-------------------------------------------------------------------------------------------|
| 🗙 Inggris 🔹 🗲 Indonesia 👻 Terje                                                                                                    | mahkan pesan Nonaktifkan un                                                               |
| xml version="1.0" encoding="UTF-8"?                                                                                                    |                                                                                           |
| <doi_batch_diagnostic sp<br="" status="completed"><submission_id>1553672893<td>="ds5"&gt;<br/>_id&gt;</td></submission_id></doi_batch_diagnostic> | ="ds5"><br>_id>                                                                           |
| <batch_id>_1670494941</batch_id>                                                                                                    |                                                                                           |
| <record_diagnostic msg_id="&lt;/td" status="Failure"><td>="22"&gt;</td></record_diagnostic>                                                       | ="22">                                                                                    |
| <doi>all doi's under the current journal ele-</doi>                                                                                               | ment                                                                                      |
| <msg>ISSN "28082311" has already been</msg>                                                                                                    | assigned, title/issn: CONFERENCE_PROCEEDING_SERIES/28082311 is assigned to another genre: |
| CONFERENCE_PROCEEDING_SERIES <td>sg&gt;</td>                                                                                                    | sg>                                                                                       |
|                                                                                                    |                                                                                           |
| <batch_data></batch_data>                                                                                                    |                                                                                           |
| <record_count>1</record_count>                                                                                                    |                                                                                           |
| <success_count>0</success_count><br><warning_count>0</warning_count>                                                                              | Solusi : Nama jurnal tidak sesuai dengan pengaturan awal ISSN                             |
| <failure_count>1</failure_count>                                                                                                    | (perbaiki sesuai kondisi awal)                                                            |
|                                                                                                    |                                                                                           |
|                                                                                                    |                                                                                           |

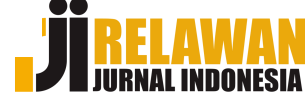

### Pesan Error yang Umum Saat Aktivasi DO

<record\_diagnostic status="Failure" msg\_id="4">

<doi>10.37148/arteri.v3i3</doi>

<msg>Record not processed because submitted version: 1663227195 is less or equal to previously submitted version {1}</msg>

</record\_diagnostic>

<record\_diagnostic status="Success">

<doi>10.37148/arteri.v3i3.224</doi>

<msg>Successfully added</msg>

**Solusi :** Biarkan saja karena masih proses atau sudah diaktivasi sebelumnya (sebelumnya sudah terbaca)

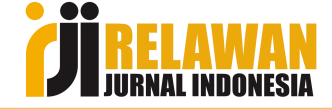

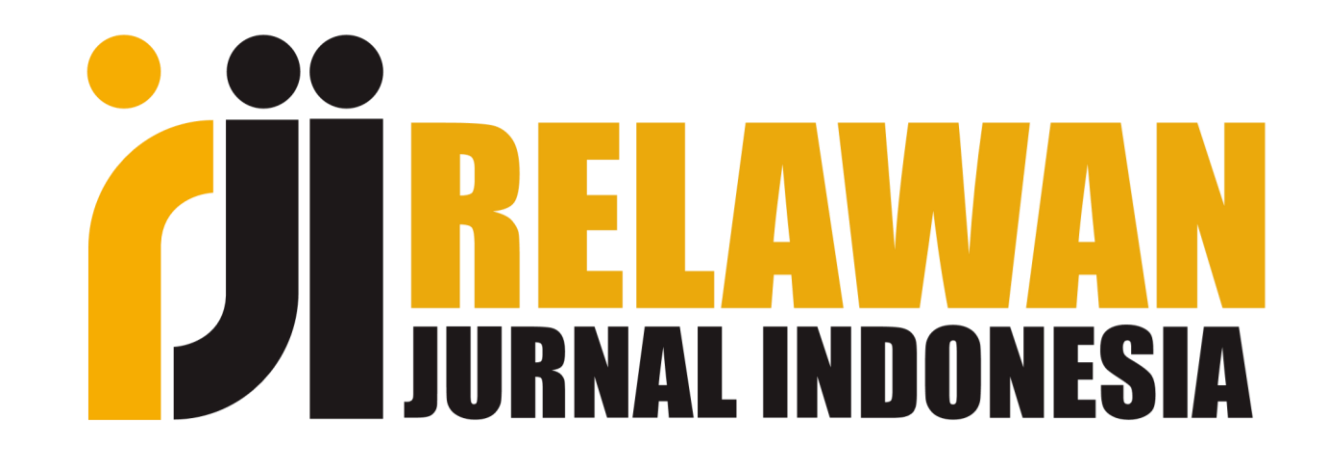

### "Berbagi, Giatkan Publikasi"

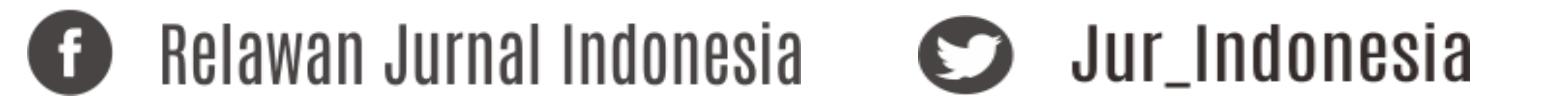

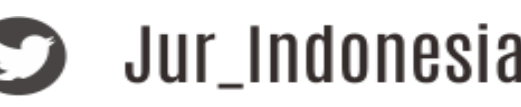

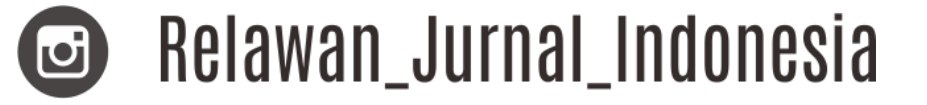